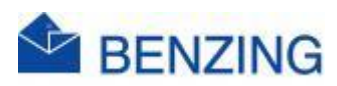

#### Guide rapide

# Pendant un Concours

## **BENZING M2/M3**

- 1. Une fois que vous avez défini la date, l'heure et la distance de lâcher, vous pouvez lire la vitesse à ce moment-là sur l'écran
- 2. Lorsqu'un pigeon a été constaté, les informations suivantes s'affichent à l'écran
  - a. Nombre de pigeons constatés/nombre de pigeons enlogés
  - b. Vitesse actuelle qui s'ajuste toutes les 5 secondes
  - c. Position d'arrivée
    - i. Le 2 dernier constatations est toujours en haut
  - d. Numéro d'amateur si l'horloge est utilisée par plusieurs amateurs
  - e. Numéro de bague
  - f. Sexe
    - i. 🝼 Mâle
    - ii. <sup>Q</sup> Femelle
  - g. Vitesse correcte
  - h. L'heure de constatation
- 3. Si vous voulez voir les autres pigeons constatés
  - a. Appuyez sur le concours
- 4. Vous obtenez maintenant un aperçu de tous les pigeons constatés classés de la première à la dernière arrivée, vous pouvez parcourir la liste en faisant défiler
- 5. Si vous voulez savoir quels pigeons sont encore en route
  - a. Appuyez sur Attendus
  - b. Les pigeons sont affichés triés par code pays, (code club), année, numéro de bague
- 6. Appuyez sur le logo BENZING
- 7. Appuyez sur Menu

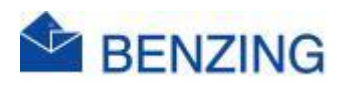

### Guide rapide

# Enlogement pendant un Concours BENZING M2/M3 + SmartHub <u>5</u>

- 1. Lorsque vous aurez connecté votre horloge pendant environ 10 minutes, la liste d'enlogement sera envoyée à votre profil MyPigeons et vous recevrez également la ou les listes d'enlogements dans votre BENZING LiveApp
- 2. Dès que vous voyez votre liste de concours sur MyPigeons et/ou dans votre BENZING LiveApp, le SmartHub 5 est prêt pour le Cloud Clocking. Cela signifie que vous pouvez retirer l'horloge et après 5 secondes, le SmartHub 5 passera en mode horloge Cloud
- 3. Le SmartHub 5 va maintenant enregistrer les pigeons et les transmettre à BENZING, après quoi ils seront transmis à MyPigeons, LiveApp, MAS, FFS, Anons et RFCB Online
- 4. En attendant, vous pouvez commencer à enloger des pigeons pour une concours
  - a. L'horloge DOIT donc d'abord être connectée à votre SmartHub 5!
- 5. À votre retour, rebranchez simplement l'horloge et les pigeons qui ont été constatés entre-temps s'afficheront sur l'écran de votre BENZING M2/M3

Cette fonction fonctionne uniquement avec **BENZING M2/M3** et **BENZING SmartHub 5**, en aucun cas avec d'autres combinaisons d'appareils BENZING.